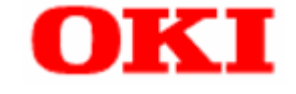

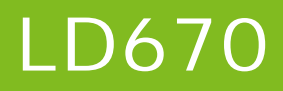

# **Utility User's Guide**

| 1 IN | TRODUCTION .   |                                                            | 3  |
|------|----------------|------------------------------------------------------------|----|
| 1.1  | HISTORY        |                                                            |    |
| 1.2  | TRADEMARKS     |                                                            |    |
| 1.3  | OVERVIEW       |                                                            |    |
| 1.4  | OPERATING EN   | VIRONMENT                                                  | 3  |
| 2 L  | BL32 INSTALL   | ATION                                                      | 5  |
| 3 L  | BL32 FUNCTIO   | )NS                                                        | 5  |
| 3.1  | STARTING UP I  | _BL32                                                      | 5  |
| 3.2  | PRINTER FUNC   | TION SETTINGS                                              | 7  |
| 3.   | 2.1 Menus      |                                                            | 8  |
| 3.   | 2.2 Buttons    |                                                            | 9  |
| 3.   | 2.3 Paper Lay  | out settings                                               |    |
| 3.   | 2.4 Memory S   | witch settings                                             |    |
| 3.   | 2.5 Customize  | Values                                                     | 14 |
| 3.   | 2.6 Others     |                                                            | 16 |
| 3.   | 2.7 Logo Reg   | stration screen                                            |    |
| 4 O  | PERATING INS   | STRUCTIONS                                                 | 19 |
| 4.1  | PAPER LAYOU    | ۲ SETTINGS                                                 | 19 |
| 4.   | 1.1 Setting Pa | per Layout automatically                                   |    |
| 4.   | 1.2 Setting Pa | per Layout manually                                        | 20 |
| 4.2  | RELEASING PA   | PER LAYOUT ERROR                                           | 22 |
| 4.3  | Adjusting Cu   | JT POSITION/ADJUSTING TEAROFF POSITION                     | 23 |
| 4.4  | CHANGING PR    | INTER SETTINGS (MEMORY SWITCH, CUSTOMIZE VALUES, OTHERS) . |    |
| 4.5  | REGISTERING    | Logo                                                       |    |

### 1 Introduction

## 1.1 History

June 2011 First Issued

#### 1.2 Trademarks

The company and product names in this document may be trademarks or registered trademarks of their respective companies.

#### 1.3 Overview

This document describes how to use LD670 Utility LBL32 (hereinafter called LBL32).

#### **1.4** Operating environment

This the LD670 Utility LBL32 works with the environment as follows:

#### ♦ Hardware

Personal computers equipped with the following interface ports, and supported to the Operating Systems (OS) below.

- Serial interface
- · Centronics-compliant parallel interface
- USB interface
- LAN interface

#### ♦ Operating Systems (OS)

| • | Microsoft® | Windows® 2000                               | (*1) |
|---|------------|---------------------------------------------|------|
| • | Microsoft® | Windows <sup>®</sup> XP Professional        | (*2) |
| • | Microsoft® | Windows® XP Home Edition                    | (*2) |
| • | Microsoft® | Windows Vista <sup>®</sup> Enterprise       | (*3) |
| • | Microsoft® | Windows Vista® Business                     | (*3) |
| • | Microsoft® | Windows Vista® Ultimate                     | (*3) |
| • | Microsoft® | Windows Vista® Home Premium                 | (*3) |
| • | Microsoft® | Windows Vista® Home Basic                   | (*3) |
| • | Microsoft® | Windows <sup>®</sup> 7 Ultimate             | (*4) |
| • | Microsoft® | Windows® 7 Enterprise                       | (*4) |
| • | Microsoft® | Windows® 7 Professional                     | (*4) |
| • | Microsoft® | Windows® 7 Home Premium                     | (*4) |
| • | Microsoft® | Windows <sup>®</sup> 7 Starter              | (*4) |
| • | Microsoft® | Windows Server® 2003, Enterprise Edition    | (*5) |
| • | Microsoft® | Windows Server® 2003, Standard Edition      | (*5) |
| • | Microsoft® | Windows Server® 2008, Enterprise Edition    | (*6) |
| • | Microsoft® | Windows Server® 2008, Standard Edition      | (*6) |
| • | Microsoft® | Windows Server® 2008 R2, Enterprise Edition | (*7) |
|   |            |                                             | (    |

• Microsoft® Windows Server® 2008 R2, Standard Edition (\*7)

#### The 64bit Windows Operating System is also supported.

In this guide, the following abbreviations are used for the products.

- \*1 : Windows 2000
- \*2 : Windows XP
- \*3 : Windows Vista
- \*4 : Windows 7
- \*5 : Windows Server 2003
- \*6 : Windows Server 2008
- \*7 : Windows Server 2008 R2

## 2 LBL32 Installation

Read <sup>[4</sup> Utility] described in the LD670 Installation Guide.

### 3 LBL32 Functions

This chapter describes functions of the LD670 Utility LBL32. The LD670 Utility LBL32 is a utility program to perform printer function settings and paper layout settings.

#### 3.1 Starting up LBL32

*1* Go to [Start]→[Programs](or[All Programs])→[Okidata]→[Utility]→[LD670 Utility].

2 Select the printer and click [OK].

| Printer Name                  | Connection Port  |
|-------------------------------|------------------|
| 🙀 Fax                         | SHRFAX:          |
| UD670 Raster                  | USB002           |
| Microsoft XPS Document Writer | XPSPort:         |
| PT330-331 Raster              | LPT1:            |
| PT390 Raster                  | 10.50.138.207:lp |

 \* In a Windows 7, Windows 2008 R2, Windows Vista or Windows 2008 environment, the User Account Control dialog box may appear at Installation. If so, click [Yes] or [Continue].

| 😵 User Account Control                                                                                                    | User Account Control                                                                      |
|----------------------------------------------------------------------------------------------------|-------------------------------------------------------------------------------------------|
| Do you want to allow the following program to make changes to this computer?                                                  | I program needs your permission to continue                                               |
| Program name: Thermal Printer Utility<br>Verified publisher: Oki Data Corporation<br>File origin: Hard drive on this computer | If you started this program, continue.<br>Thermal Printer Utility<br>Oki Data Corporation |
| Show details                                                                                                    | Details     Cancel                                                                        |
| Change when these notifications appear                                                                                        | User Account Control helps stop unauthorized changes to your computer.                    |

Notes • Use LBL32 on the Serial, Parallel, USB or LAN interface connection.

## ₽Guide

- When LBL32 is unavailable, warning marks are displayed on the name of printers. Select other printers.
- For LAN interface connection, use LPR port with the default port name (xxx.xxx.xxx:lp(\*1)) created by the PR-PortManager. When you use LPR port with the non-default port name, IPP port, Windows Standard TCP/IP port, and Windows LPR port, LBL32 may not be operated correctly.

\*1: xxx.xxx.xxx is IP address.

• If the connection port is "FILE:", the following message is displayed. Click [OK] and check the connection.

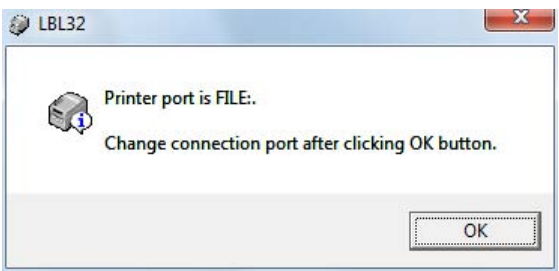

• For USB interface connection, if the power of the printer is turned off, or if the printer driver in the Printer Folder is in the offline status, the following message may be displayed. Click [OK] and check the connection.

| LBL32 |                                                             |                               |
|-------|-------------------------------------------------------------|-------------------------------|
| •     | Printer is OFFLINE.<br>Remove the check on Use Printer Offl | ine after clicking OK button. |
|       |                                                             | ОК                            |

## 3.2 **Printer function settings**

| 🤪 LBL32                                                                     |  |  |  |  |
|-----------------------------------------------------------------------------|--|--|--|--|
| File( <u>F</u> ) Send( <u>S</u> ) Help( <u>H</u> )                          |  |  |  |  |
| Paper Layout Memory Switch Customize Value Others                           |  |  |  |  |
| [S1]Paper Width 70.0 + [25.4-70.0,80.0,83.0]mm Layout Auto Set              |  |  |  |  |
| Automatically set the paper layout Paper Detection Auto                     |  |  |  |  |
| Paper Type<br>Normal                                                        |  |  |  |  |
| [S2]Label Width<br>[25.4-83.0]mm 70.0 - [L] [R]                             |  |  |  |  |
| [S3]Paper Height<br>[15.0-2039.9]mm 297.0 ⊡                                 |  |  |  |  |
| [S4]Between Labels<br>[0.0-0.0]mm                                           |  |  |  |  |
| [S5]Cut Position 0.0                                                        |  |  |  |  |
| Margin<br>[L]Left Margin                                                    |  |  |  |  |
| [R]Right Margin 3.0 + mm [B]Bottom Margin 0.0 + mm                          |  |  |  |  |
| Base Adjustment 0.0 + mm (© 0.1mm                                           |  |  |  |  |
| Tear Off Adjustment 0.0 - mm Set Base/TearOff © 0.01inch                    |  |  |  |  |
| Operation Guide         Setting(C)         List Printing(P)         Exit(X) |  |  |  |  |

[LBL32 Start screen]

## 3.2.1 Menus

[File] Menus

| File | (F) Send(S) Help | (H)   |         |
|------|------------------|-------|---------|
|      | Load(O)          | Alt+0 | Istomia |
|      | Save(A)          | Alt+A | 70.0.9  |
|      | List Printing(P) | Alt+P | 10.0,0  |
|      | Exit(X)          |       | - 4     |

• Load(<u>O</u>) Alt+O

Reads the setting values file stored on the disk, and then updates the setting values file on LBL32.

## • Save( $\underline{A}$ ) Alt+A

Saves the setting values displayed on LBL32 to the disk as the setting values files.

• List Printing(<u>P</u>) Alt+P

Prints the list of the current setting values.

• Exit(X) Exits LBL32.

### [Send] Menus

| JEBL32     |                      |       |         |
|------------|----------------------|-------|---------|
| File(F) Se | end(S) Help(H)       |       |         |
| Paper      | Setting(C)           | Alt+C | Other   |
| 15110      | Initialize(I)        | Alt+I | hm      |
|            | Logo Registration(R) | Alt+R | ection. |

• Setting(<u>C</u>) Alt+C

Transfers the setting information specified in the [Memory Switch] dialog box, the [Customize Values] dialog box, and the [Others] dialog box to the printer.

• Initialize(<u>I</u>) Alt+I

Initializes the setting values on LBL32.

In this time, the Printer Setting information is also initialized.

However, the information in the [Paper layout] dialog box and the printer paper layout are not initialized.

• Logo Registration(<u>R</u>) Alt+R

Registers logos to the printer. Logos are registered even after the power of the printer is turned off.

Logos can be registered are up to 5 pieces.

Only BMP file can be registered here.

\* Please refer to "3.2.7 Logo Registration screen" for the operation of the logo registration.

#### 【Help】 Menus

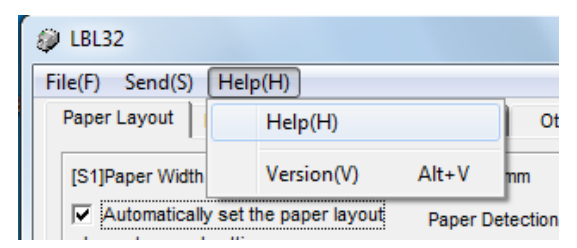

•  $Help(\underline{H})$ 

Starts up the Help for the LBL32.

• Version( $\underline{V}$ ) Alt+V

Displays the version of the LBL32.

## 3.2.2 Buttons

## $[Setting(\underline{C})]$

The feature is the equivalent to the  $\lceil Setting(C) \rfloor$  in the "Send" menu.

### $[List Printing(\underline{P})]$

The feature is the equivalent to the  $\lceil List Printing(P) \rfloor$  in the "File" menu.

## $[Exit(\underline{X})]$

Exits LBL32.

## 3.2.3 Paper Layout settings

| [BL32     []     []     []     []     []     []     []     []     []     []     []     []     []     []     []     []     []     []     []     []     []     []     []     []     []     []     []     []     []     []     []     []     []     []     []     []     []     []     []     []     []     []     []     []     []     []     []     []     []     []     []     []     []     []     []     []     []     []     []     []     []     []     []     []     []     []     []     []     []     []     []     []     []     []     []     []     []     []     []     []     []     []     []     []     []     []     []     []     []     []     []     []     []     []     []     []     []     []     []     []     []     []     []     []     []     []     []     []     []     []     []     []     []     []     []     []     []     []     []     []     []     []     []     []     []     []     []     []     []     []     []     []     []     []     []     []     []     []     []     []     []     []     []     []     []     []     []     []     []     []     []     []     []     []     []     []     []     []     []     []     []     []     []     []     []     []     []     []     []     []     []     []     []     []     []     []     []     []     []     []     []     []     []     []     []     []     []     []     []     []     []     []     []     []     []     []     []     []     []     []     []     []     []     []     []     []     []     []     []     []     []     []     []     []     []     []     []     []     []     []     []     []     []     []     []     []     []     []     []     []     []     []     []     []     []     []     []     []     []     []     []     []     []     []     []     []     []     []     []     []     []     []     []     []     []     []     []     []     []     []     []     []     []     []     []     []     []     []     []     []     []     []     []     []     []     []     []     []     []     []     []     []     []     []     []     []     []     []     []     [] |  |  |  |  |
|----------------------------------------------------------------------------------------------------|--|--|--|--|
| File(F) Send( <u>S</u> ) Help( <u>H</u> )                                                                                                    |  |  |  |  |
| Paper Layout Memory Switch Customize Value Others                                                                                                    |  |  |  |  |
| [S1]Paper Width 70.0 - [25.4-70.0,80.0,83.0]mm Layout Auto Set                                                                                                    |  |  |  |  |
| Automatically set the paper layout Paper Detection     Auto                                                                                                    |  |  |  |  |
| Paper Type                                                                                                    |  |  |  |  |
| S2]Label Width                                                                                                    |  |  |  |  |
| $ \begin{array}{c} [25.4-83.0]\text{mm} \\ [S3]Paper Height \\ [15.0-2039.9]\text{mm} \end{array} \begin{array}{c} 297.0 \\ \hline \end{array} \end{array} $                                                                                                    |  |  |  |  |
| [S4]Between Labels                                                                                                    |  |  |  |  |
| [S5]Cut Position 0.0 - [S1](S2)                                                                                                    |  |  |  |  |
| Margin 3.0 - mm [T]Top Margin 0.0 - mm                                                                                                    |  |  |  |  |
| [R]Right Margin 3.0 — mm [B]Bottom Margin 0.0 — mm                                                                                                    |  |  |  |  |
| Base Adjustment 0.0 - mm<br>Tear Off Adjustment 0.0 - mm Set Base/TearOff C 0.01inch                                                                                                    |  |  |  |  |
| Operation Guide         Setting(C)         List Printing(P)         Exit(X)                                                                                                    |  |  |  |  |

In the [Paper Layout] dialog box, perform Paper Layout settings and Automatic Paper Layout settings.

| Items               | Explanation                                                   |
|---------------------|---------------------------------------------------------------|
| Paper Type          | Select the paper type you intend to use.                      |
|                     | - Normal:                                                     |
|                     | Select Normal to use.                                         |
|                     | - Label:                                                      |
|                     | Select Label to use.                                          |
|                     | - Black Mark:                                                 |
|                     | Select Black Mark to use.                                     |
| [S1] Paper Width    | Specify the width of the paper.                               |
| [S2] Label Width    | Specify the width of the label.                               |
| [S3] Paper Height   | Specify the height of the paper.                              |
| [S4] Between Labels | Specify the length between labels when the Label is selected. |
| [S4] BM Length      | Specify the length of Black Mark when the Black Mark is       |
|                     | selected.                                                     |
| [S5] Cut Position   | Specify the cut position.                                     |
| [L] Left Margin     | Specify the left margin.                                      |
| [R] Right Margin    | Specify the right margin.                                     |
| [T] Top Margin      | Specify the top margin.                                       |
| [B] Bottom Margin   | Specify the bottom margin.                                    |

| Items              | Explanation                                                            |
|--------------------|------------------------------------------------------------------------|
| [Set Layout]       | Transfers the layout information entered                               |
| button             | ([S2],[S3],[S4],[S5],[L],[R],[T],[B]) to the printer. Uncheck the      |
|                    | [Automatically set the paper layout] check box to use this feature.    |
|                    | Setting of [S1]Paper Width is also transferred to the printer.         |
| [Layout Auto set]  | Performs Automatic Paper Layout setting for the paper set in the       |
| button             | printer.                                                               |
|                    | [S1] Setting information of the paper width is also transferred to the |
|                    | printer.                                                               |
| [Paper Detection]  | Specifies whether the paper type is detected by the automatic          |
|                    | operation or it uses it by specific paper type fixation.               |
|                    | When it sets to "Auto" and the layout is set automatically, paper type |
|                    | (*1) is detected by the automatic operation.                           |
|                    | Next, layout (*2) is detected by the automatic operation.              |
|                    | When it sets besides "Auto" and the layout is set automatically, only  |
|                    | layout (*2) is detected by the automatic operation for paper type      |
|                    | (*1) selected by this item.                                            |
|                    | When [Automatically set the paper layout] is checked, this item        |
|                    | becomes possible to select.                                            |
|                    | *When a set value is changed, the message to confirm the content of    |
|                    | the change is displayed.                                               |
|                    | When setting it besides "Auto"                                         |
|                    | If different paper type (*1) is set, "Form layout error" is generated. |
|                    | *1: "paper type" shows the paper type such as Label, Black Mark,       |
|                    | and Normal.                                                            |
|                    | *2: "layout" shows the size of the form like the height of the label   |
|                    | and the length between labels, etc.                                    |
| [Automatically set | Checked: The Set Layout button is unavailable.                         |
| the paper layout]  | The [Layout Auto set] button is available.                             |
| check box          | [S2],[S3],[S4],[S5],[L],[R],[T],[B] settings are                       |
|                    | unavailable.                                                           |
|                    | Unchecked: The [Set Layout] button is available.                       |
|                    | The [Layout Auto set] button is unavailable.                           |
|                    | [S2],[S3],[S4],[S5],[L],[R],[T],[B] settings are available.            |
| [Set Base/TearOff] | Transfers the values entered into the Cut Position Adjustment,         |
| button             | TearOff Position Adjustment to the printer.                            |
| [Operation Guide]  | Displays operating instructions for paper layout setting.              |
| button             |                                                                        |
| Unit               | Switches the unit of values between mm and inch.                       |

[Operating instructions]

\*Depending on the specified Paper width (the Label width), Paper Height and Margin, the settings information may not be reflected to the printer correctly even after executing [Set Layout] to set the paper layout.

Specify 12.0mm or more for the width and specify 3.8mm or more for the height.

\*When the value of "[S5]Cut Position + [T]Top" exceeds the value of "[S3]Paper Height", the setting change of paper layout may not influence the printer setting.

## 3.2.4 Memory Switch settings

| File( <u>F</u> ) Send( <u>S</u> ) Help( <u>H</u> ) |                      |
|----------------------------------------------------|----------------------|
| Paper Layout Memory Switch Cus                     | stomize Value Others |
| Power on Status                                    | Enable               |
| Receive Buffer                                     | 4KByte               |
| Busy Condition                                     | Bufferfull           |
| Receive Error                                      | ?Print               |
| Auto LF                                            | Disable              |
| DSR(#6) Reset                                      | Disable              |
| INIT(#25) Reset                                    | Disable              |
| INIT(#31) Reset                                    | Enable               |
| Cover Open                                         | Auto Recovery        |
| Layout Er Process                                  | Layout Continue      |
| Layout Er Recovery                                 | Command/CoverClose   |
| Feed at Power On                                   | Enable               |
| Mark Feed with Cut                                 | Disable              |
| Sensor Auto Adjust                                 | Enable               |
|                                                    |                      |

In the [Memory Switch] dialog box, set the details of the Memory Switch and the paper.

| Items                 | Setup values        | Initial value | Explanation                           |
|-----------------------|---------------------|---------------|---------------------------------------|
| Power ON Status       | -Disable            | Enable        | Set the message about the power       |
|                       | -Enable             |               | supply for host.                      |
| Receive Buffer        | -4Kbyte             | 4Kbyte        | Set the size of the receive buffer.   |
|                       | -45byte             |               |                                       |
| <b>Busy Condition</b> | -Offline/Bufferfull | Bufferfull    | Set the condition of Printer BUSY.    |
|                       | -Bufferfull         |               |                                       |
| Receive Error         | -? printing         | ? printing    | Set the handling for the Receive      |
|                       | -Ignore             |               | error (Parity check error, Flaming    |
|                       |                     |               | error, Overrun error).                |
| Auto LF               | -Disable            | Disable       | Set the Auto linefeed by the CR       |
|                       | -Enable             |               | Cord Receive.                         |
| DSR (#6) Reset        | -Disable            | Disable       | Set the reset signal for this signal. |
|                       | -Enable             |               |                                       |
| INIT(#25) Reset       | -Disable            | Disable       | Set the reset signal for this signal. |
|                       | -Enable             |               |                                       |
| INIT(#31) Reset       | -Disable            | Enable        | Set the reset signal for this signal. |
|                       | -Enable             |               |                                       |
| Cover Open            | -Auto Recovery      | Auto Recovery | Set the recovery steps for the        |
|                       | -Recovery by        |               | Cover Open during printing.           |
|                       | Command             |               | Notes) If you continue printing       |
|                       |                     |               | after cover close, select the         |
|                       |                     |               | [Auto Recovery].                      |

[Items to setup for Memory Switch]

[Items to setup for Papers]

| Items                 | Setup values                         | Initial values           | Explanation                                                                                                    |
|-----------------------|--------------------------------------|--------------------------|----------------------------------------------------------------------------------------------------|
| Layout Er Process     | -Layout Continue<br>-Layout Clear    | Layout<br>Continue       | Set the handlings for Paper Layout<br>error. When [Layout Clear] is<br>selected, Automatic Paper Layout<br>Setting is executed after releasing<br>the error.                                                                                                    |
| Layout Er<br>Recovery | -Command /<br>CoverClose<br>-Command | Command /<br>Cover close | Set the condition to release Paper<br>Layout Error.                                                                                                    |
| Feed at Power On      | -Enable<br>-Disable                  | Enable                   | Set to detect the top of form at<br>power-on.<br>When the Normal paper is selected<br>to print, [Enable] is invalid.                                                                                                    |
| Mark Feed with<br>Cut | -Disable<br>-Enable                  | Disable                  | Set to cut the top of form.<br>When the Normal paper is selected<br>to print, [Enable] is invalid.<br>Pressing FEED key does not run<br>this feature.<br>Notes)When [Enable] is selected,<br>feeds the paper and cuts the top<br>of form even if there are Black<br>Mark and Label on the sensor. |
| Sensor Auto<br>Adjust | -Disable<br>-Enable                  | Enable                   | Set to perform Automatic Sensor<br>Adjustment during the Automatic<br>Paper Layout Setting.                                                                                                    |

## 3.2.5 Customize Values

| UBL32                            |                                                           |
|----------------------------------|-----------------------------------------------------------|
| Paper Layout   Memory Switch Cus | stomize Value Others                                      |
| User NV Moemory                  | 192KByte                                                  |
| NV Graphic Memory                | 384KByte                                                  |
| Print Color                      | Monochrome                                                |
| Print Density                    | 130%                                                      |
| BK Density(2Color)               | 100%                                                      |
| Max Speed                        | 5                                                         |
| Low Power                        | Normal                                                    |
|                                  |                                                           |
| Baudrate                         | 115200BPS                                                 |
| Format                           | 8NONE1                                                    |
| Protocol                         | DSR/DTR                                                   |
|                                  |                                                           |
|                                  |                                                           |
|                                  |                                                           |
|                                  |                                                           |
| Setti                            | ng( <u>C</u> ) List Printing( <u>P</u> ) Exit( <u>X</u> ) |

In the [Customize values] dialog box, setup the details of Customize Values and the Serial interface communication.

【Items to setup for Custom Values】

| Items          | Setup values | Initial values | Explanation                       |
|----------------|--------------|----------------|-----------------------------------|
| User NV Memory | -1KB         | 192KB          | Set the size of available NV      |
|                | -64KB        |                | memory.                           |
|                | -128KB       |                |                                   |
|                | -192KB       |                |                                   |
| NV Graphic     | -None        | 384K bytes     | Set the size of graphic memory.   |
| Memory         | -64K bytes   |                |                                   |
|                | -128K bytes  |                |                                   |
|                | -192K bytes  |                |                                   |
|                | -256K bytes  |                |                                   |
|                | -320K bytes  |                |                                   |
|                | -384K bytes  |                |                                   |
| Print Color    | -Monochrome  | Monochrome     | Set the Print Color.              |
|                | -Two         |                |                                   |
|                |              |                | Notes) Select [Two] for 2 Color   |
|                |              |                | printing.                         |
| Print Density  | 70% - 130%   | 130%           | Set the Print Density.            |
|                | (Unit: 5%)   |                | Notes ) Adjust the Print Density  |
|                |              |                | depends on the paper you intend   |
|                |              |                | to use.                           |
| BK Density     | 70% - 130%   | 100%           | Set the Black Density for 2 Color |
| (2Color)       | (Unit: 5%)   |                | printing.                         |
|                |              |                | Notes ) Adjust the BK Density     |
|                |              |                | depends on the paper you intend   |
|                |              |                | to use.                           |

| Items     | Setup values | Initial values | Explanation                         |
|-----------|--------------|----------------|-------------------------------------|
| Max Speed | 1 - 9        | 5              | Set the highest print speed.        |
|           |              |                |                                     |
| Low Power | -Normal      | Normal         | Set the power consumption.          |
|           | -Mode1       |                |                                     |
|           | -Mode2       |                | Notes) If you select Mode 1 or Mode |
|           |              |                | 2, the print quality and the print  |
|           |              |                | speed may be degraded.              |

## [Items to setup for Serial interface communication]

| Items    | Setup values | Initial values | Explanation                           |
|----------|--------------|----------------|---------------------------------------|
| Baudrate | -2400BPS     | 115200BPS      | Set the Baud Rate (Communication      |
|          | -4800BPS     |                | speed).                               |
|          | -9600BPS     |                |                                       |
|          | -19200BPS    |                |                                       |
|          | -38400BPS    |                |                                       |
|          | -57600BPS    |                |                                       |
|          | -115200BPS   |                |                                       |
| Format   | -7NONE1      | 8NONE1         | Set the data format (Data bit,        |
|          | -70DD1       |                | Parity, Stop bit).                    |
|          | -8NONE1      |                | Stop bit is fixed as 1bit.            |
|          | -8EVEN1      |                | I I I I I I I I I I I I I I I I I I I |
|          | -80DD1       |                |                                       |
| Protocol | -DSR/DTR     | DSR/DTR        | Set buffer control protocol.          |
|          | -XON/XOFF    |                |                                       |
|          |              |                | Notes ) When printing from            |
|          |              |                | Windows on the LD670 printer          |
|          |              |                | connected with the serial             |
|          |              |                | interface, [DSR/DTR] is               |
|          |              |                | recommended to set.                   |

## 3.2.6 Others

| 🔋 LBL32                                          |                                                           |
|--------------------------------------------------|-----------------------------------------------------------|
| File( <u>F)</u> Send( <u>S)</u> Help( <u>H</u> ) |                                                           |
| Paper Layout Memory Switch Cu                    | stomize Value Others                                      |
| ACK Pulse Width                                  | 1 micro second                                            |
| USB                                              | Printer                                                   |
| Serial Number                                    | Disable                                                   |
| Error                                            | Auto Recovery                                             |
| Process ID                                       | Normal                                                    |
| PNE Detect                                       | Enable                                                    |
| Font B                                           | Mode1                                                     |
| Batch(COM IF)                                    | Enable                                                    |
| Batch(OTHER IF)                                  | Disable                                                   |
| Buzzer                                           | Disable                                                   |
| Roll Paper Unit                                  | Uninstall                                                 |
| Roll Paper Unit PE                               | PE 💌                                                      |
|                                                  |                                                           |
|                                                  |                                                           |
|                                                  |                                                           |
|                                                  |                                                           |
| Setti                                            | ng( <u>C</u> ) List Printing( <u>P</u> ) Exit( <u>X</u> ) |

In the [Others] dialog box, setup others.

## [Items to setup for Others]

| Items           | Setup values    | Initial values | Explanation                     |
|-----------------|-----------------|----------------|---------------------------------|
| ACK Pulse Width | -1 micro second | 1 micro        | Set the Pulse Width for ACK     |
|                 | -8 micro second | second         | signals.                        |
| USB             | -V-COM          | Printer        | Set the operating class for USB |
|                 | -printer        |                | port connection.                |
|                 |                 |                |                                 |
|                 |                 |                | Notes ) In general, select      |
|                 |                 |                | [Printer] without change.       |
| Serial Numbers  | •Enable         | Disable        | Set the Serial Numbers Notice   |
|                 | • Disable       |                | on the USB port connection.     |
| Error           | -Auto Recovery  | Auto Recovery  | Select [Auto Recovery] for the  |
|                 | -Recovery by    |                | Windows Driver.                 |
|                 | Command         |                |                                 |
| Process ID      | -Normal         | Normal         | Select [Normal] for the         |
|                 | -High-Speed     |                | Windows Driver.                 |
| PNE Detect      | -Disable        | Enable         | Set to detect Paper Near End.   |
|                 | -Enable         |                |                                 |
|                 |                 |                |                                 |
| FontB           | -Model          | Model          | Select the mode of font B.      |
|                 | -Mode2          | F 11           |                                 |
| Batch (COM IF)  | -Disable        | Enable         | Set the print mode for Serial   |
|                 | -Enable         |                | Interface connection.           |
|                 |                 |                | when [Disable] is selected, the |
| Batch           | Disable         | Disable        | Set the print mode for USB      |
| (OTHER IE)      | -Enable         | Disable        | Parallel and IAN interface      |
| (OTHER II)      | -Lindoite       |                | connection                      |
|                 |                 |                | When [Enable] is selected, the  |
|                 |                 |                | print speed may be improved.    |

| Items           | Setting values | Initial   | Explanation                           |
|-----------------|----------------|-----------|---------------------------------------|
|                 |                | values    |                                       |
| Buzzer          | -Disable       | Disable   | Set the buzzer beep for error.        |
|                 | -Enable        |           |                                       |
| Roll Paper Unit | -Uninstall     | Uninstall | Set whether Roll Paper Unit is        |
|                 | -Install       |           | equipped.                             |
|                 |                |           | *When the setup is not appropriate,   |
|                 |                |           | the Paper Near End can not be         |
|                 |                |           | detected correctly.                   |
|                 |                |           | *When [Install] is selected, do not   |
|                 |                |           | connect the Drawer to LD670.          |
|                 |                |           | LD670 may not work correctly.         |
| Roll Paper Unit | -PE            | PE        | Specifies the PE detection            |
| PE              | -PNE           |           | condition when the roll paper unit is |
|                 |                |           | installed.                            |
|                 |                |           | If PNE is detected, it becomes PE     |
|                 |                |           | when setting it to [PNE].             |
|                 |                |           | The installing setting of the roll    |
|                 |                |           | paper unit is done, installed, and    |
|                 |                |           | when the Paper type is Normal, this   |
|                 |                |           | setting becomes effective.            |

## 3.2.7 Logo Registration screen

In the [Logo registration] screen, register logos to the printer. Go to  $[Send(\underline{S})] \rightarrow [Logo Registration(\underline{R})]$  to display the screen.

| Logo Registration                              |                                                              |
|------------------------------------------------|--------------------------------------------------------------|
| Logo1                                          | Logo4                                                        |
| 2Color                                         | 2Color Refer                                                 |
| Delete Regist Print                            | Delete Regist Print                                          |
| Logo2                                          | Logo5                                                        |
| 2Color Refer                                   | 2Color Refer                                                 |
| Delete Regist Print                            | Delete Regist Print                                          |
| Logo3<br>C 2Color Refer<br>Delete Regist Print | Logo confirmation print/Exit     Confirmation print     Exit |

#### [Items in Logo Registration screen]

| Items          | Explanation                                                    |
|----------------|----------------------------------------------------------------|
| Logol - Logo5  | Registers Logos up to 5pieces.                                 |
| [2Color]button | On registering the 2 Color logo, check the button.             |
|                | The color except white or black is registered as second color. |
| [Refer]button  | Displays the File menus to choose the BMP file.                |
| [Delete]button | Deletes the logo stored here.                                  |
| [Regist]button | Registers logos here.                                          |
| [Print]button  | Prints the registered logos.                                   |
| [Confirmation  | Prints the registered logo1-5.                                 |
| Print]button   |                                                                |
| [Exit]button   | Exits the [Logo registration] dialog box.                      |

- \* Only BMP file can be registered.
- \* Create 2 Color logo by 16 color or 256 color.
- \* Recommended file size is  $640 \times 400$  pixel at the maximum.

## 4 **Operating instructions**

#### 4.1 Paper Layout settings

Set Paper Layout on the "Paper Layout" dialog box.

## 4.1.1 Setting Paper Layout automatically

| 1). | File(E) Send(S) Help(H)                                        | 2) |
|-----|----------------------------------------------------------------|----|
| 1)  | Paper Layout Memory Switch Customize Value Others              | 3) |
| 2)  | [S1]Paper Width 70.0 - [25.4-70.0,80.0,83.0]mm Layout Auto Set |    |
|     | Automatically set the paper layout Paper Detection Auto        |    |
|     | Layout manual setting                                          |    |
|     | Paper Type                                                     |    |
|     | Normal                                                         |    |
|     | [S2]Label Width 70.0                                           |    |

- 1) Enter paper width into the [[S1]Paper Width].
- 2) Check the [Automatically set the paper layout] check box.
- 3) Click the [Layout Auto Set] button.
- 4) The following message is displayed. Click [OK] to continue, or click [Cancel] to discontinue.

| ? | Are you sure you want to automatically set the paper size?             |
|---|------------------------------------------------------------------------|
|   |                                                                        |
|   | Confirm that the printer is connected, and then click the [OK] button. |

5) The message for changing the paper you intend to perform the Automatic Paper settings is displayed. Change the paper and click [OK].

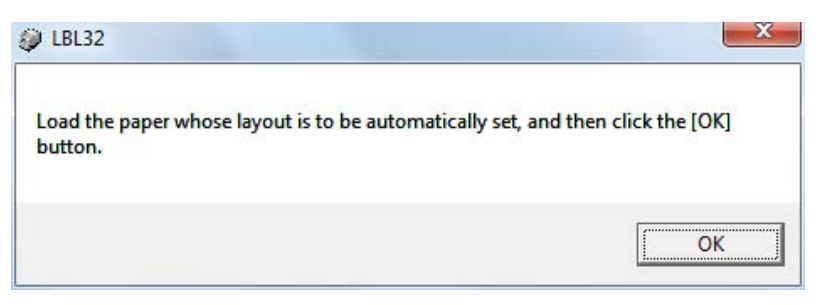

6) The Automatic Paper Layout setting is executed.

When the sensor checks Paper Layout, dozens of centimeters of paper comes out from the printer.

### 4.1.2 Setting Paper Layout manually

1) Uncheck the [Automatically set the paper layout] check box.

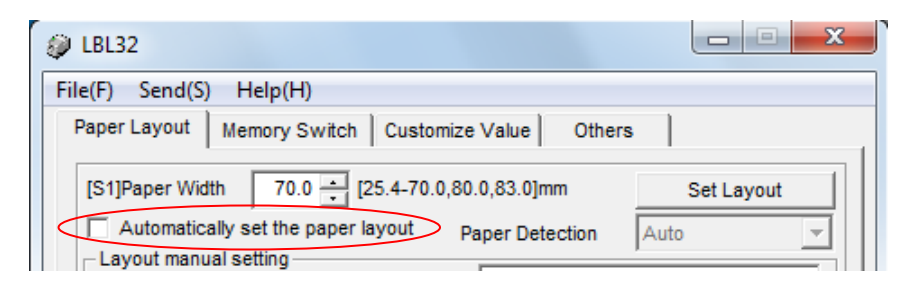

2) Select the paper you intend to set layout under [Paper Type].

| File(F) Send(S) Help(H)                                                        |               |  |  |  |
|--------------------------------------------------------------------------------|---------------|--|--|--|
| Paper Layout   Memory Switch   Customize Value   Others                        |               |  |  |  |
| [S1]Paper Width 70.0 - [25.4-70.0,80.0,83.0]m                                  | nm Set Layout |  |  |  |
| Automatically set the paper layout Paper Deternation     Layout manual setting | ection Auto 🚽 |  |  |  |
| Paper Type<br>Wormal                                                           |               |  |  |  |
| Normal<br>Label                                                                |               |  |  |  |
| Black Mark [S3]                                                                |               |  |  |  |

3) Refer to the displayed layout chart to measure the size of paper, and then enter the details. (The picture shows when the Label is selected.)

| BL32                                                                        |              |  |  |  |
|-----------------------------------------------------------------------------|--------------|--|--|--|
| File(E) Send(S) Help(H)                                                     |              |  |  |  |
| Paper Layout Memory Switch Customize Value Others                           |              |  |  |  |
| [S1]Paper Width 83.0 + [25.4-70.0,80.0,83.0]mm Set Layout                   |              |  |  |  |
| Automatically set the paper layout Paper Detection                          | Layout chart |  |  |  |
| Layout manual setting                                                       |              |  |  |  |
| Paper Type                                                                  |              |  |  |  |
| Label[S5]→4Cut                                                              |              |  |  |  |
| [S2]Label Width<br>[21.4-79.0]mm 79.0 - [L] [R]                             |              |  |  |  |
| [S3]Paper Height<br>[15.0-101.6]mm 101.6 -                                  |              |  |  |  |
| [S4]Between Labels<br>[3.0-10.0]mm 10.0 - [S4]                              |              |  |  |  |
| [S5]Cut Position<br>[-5.0-5.0]mm 0.0 : [S2]                                 |              |  |  |  |
| Margin<br>[L]Left Margin 3.0 $\div$ mm [T]Top Margin 1.5 $\div$ mm          |              |  |  |  |
| [R]Right Margin 3.0 + mm [B]Bottom Margin 1.5 + mm                          |              |  |  |  |
| Base Adjustment 0.0 + mm (C 0.1mm                                           |              |  |  |  |
| Tear Off Adjustment 0.0 + mm Set Base/TearOff C 0.01inch                    |              |  |  |  |
| Operation Guide         Setting(C)         List Printing(P)         Exit(X) |              |  |  |  |

4)Click [Set Layout] button.

| UBL32                                                     |  |  |  |  |
|-----------------------------------------------------------|--|--|--|--|
| File(E) Send(S) Help(H)                                   |  |  |  |  |
| Paper Layout Memory Switch Customize Value Others         |  |  |  |  |
| [S1]Paper Width 83.0 - [25.4-70.0,80.0,83.0]mm Set Layout |  |  |  |  |
| Automatically set the paper layout Paper Detection Auto   |  |  |  |  |
| Paper Type                                                |  |  |  |  |

5) The following message is displayed. Click [OK] to continue, or click [Cancel] to discontinue.

| LBL32 |                                                                                                    |
|-------|----------------------------------------------------------------------------------------------------|
| ?     | Are you sure you want to change the layout?<br>Confirm that the printer is connected, and then click the [OK] button. |
|       | OK Cancel                                                                                                    |

6) The message for exchanging the paper you intend to set the layout is displayed.

| LBL32                                                                                                | ×                           |
|----------------------------------------------------------------------------------------------------|-----------------------------|
| Load the paper whose layout is to be set according to<br>dialog box.<br>Then, click the [OK] button. | o the entered values in the |
|                                                                                                    | ОК                          |

- 7) Change the paper and click [OK].
- 8) The printer executes the initial action. When the paper other than the Normal is selected, it detects the top of form.

## 4.2 Releasing Paper Layout error

When you change the paper before pressing the [Layout Auto Set] button or the [Set Layout] button, Paper Layout Error may occurs. Follow the steps below to handle this problem.

Operation 1

- 1) Hold down the FEED switch of the printer for 2 seconds.
- 2) The printer performs Automatic Paper Layout Settings and releases the Paper Layout Error.

Operation 2

|    | UBL32                                                        |  |  |  |
|----|--------------------------------------------------------------|--|--|--|
| 1) | File(E) Send(S) Help(H)                                      |  |  |  |
|    | Paper Layout Memory Switch Customize Value Others            |  |  |  |
| 2) | IS1IPaper Width 70.0 125 4-70 0 80 0 83 01mm Layout Auto Set |  |  |  |
|    | ✓ Automatically set the paper layout Paper Detection         |  |  |  |
|    | Layout manual setting                                        |  |  |  |
|    | Paper Type                                                   |  |  |  |
|    | Normal Cut                                                   |  |  |  |
|    | [S2]Label Width 70.0                                         |  |  |  |

- 1) Enter paper width into the [[S1]Paper Width].
- 2) Check the [Automatically set the paper layout] check box.
- 3) Click the [Layout Auto Set] button.

4) The confirmation message for Automatic settings is displayed. Click [OK].

| 2 | Are you sure you want to automatically set the paper size?             |
|---|------------------------------------------------------------------------|
| 9 | Confirm that the existence and and there disk the IOVI hatter          |
|   | Confirm that the printer is connected, and then click the [OK] button. |
|   | Confirm that the printer is connected, and then click the [UK] button. |
|   | Contirm that the printer is connected, and then click the [UK] button. |

5) The message for changing paper is displayed. Click [OK].

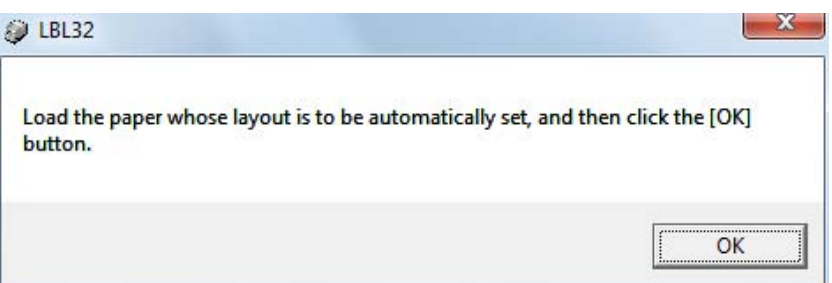

- 6) The printer performs Automatic Paper Layout and releases Paper Layout Error.
- \* When Paper Layout Error is released by these operations, you do not need to execute Paper Layout Settings again. However, do the manual setting when fine-tuning is necessary for the layout set automatically.

## 4.3 Adjusting Cut Position/Adjusting TearOff Position

It adjusts the Print Position finely with reference to the Cut Position in a vertical direction. The cut position, peeling-off position, and print position moves in a vertical direction by this setting.

[Cut Position Adjustment]

To move the cut position, peeling-off position, and print position upward or downward with the set value.

[Tear Off Adjustment]

To move the Tear Off position upward or downward with the set value.

1) Enter the adjustment values.

When the plus(+) value is set, the Cut Position or the Tear Off position moves opposite(downward) direction against the paper feeding direction.

When the minus(-) value is set, the Cut Position or the Tear Off position moves the same(upward) direction as the papaer feeding direction.

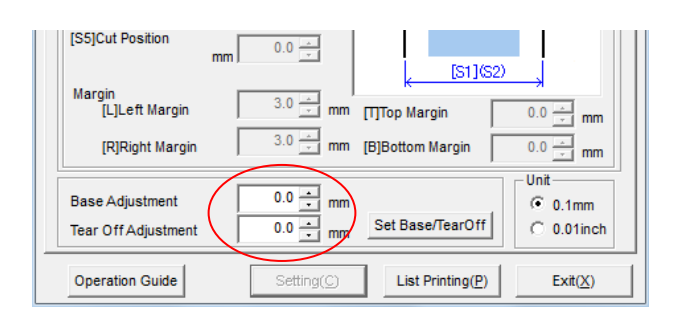

2) Click [Set Base/TearOff].

| [S5]Cut Position                       | mm 0.0 📩            | [S1](S2)         |                               |
|----------------------------------------|---------------------|------------------|-------------------------------|
| Margin<br>[L]Left Margin               | 3.0 📩 mm            | [T]Top Margin    | 0.0 × mm                      |
| [R]Right Margin                        | 3.0 📩 mm            | [B]Bottom Margin | 0.0 × mm                      |
| Base Adjustment<br>Tear Off Adjustment | 0.0 <u>+</u> mm     | Set Base/TearOff | Unit<br>© 0.1mm<br>© 0.01inch |
| Operation Guide                        | Setting( <u>C</u> ) | List Printing(P) | Exit(X)                       |

3) The following message is displayed. Click [OK] to continue, or click [Cancel] to discontinue.

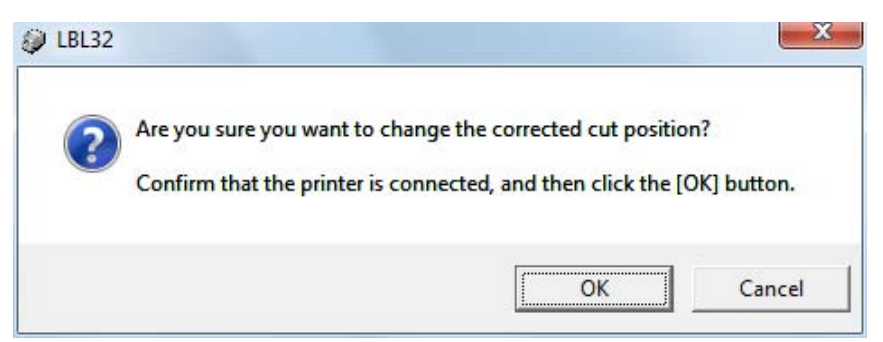

4) When Settings are completed, the printer executes the initial action.

4.4 Changing printer settings (Memory Switch, Customize Values, Others)

It transfers and stores the setting information specified in the [Memory Switch] dialog box, the [Customize Values] dialog box and the [Others] dialog box.

1) Change the settings in the [Memory Switch] dialog box, [Customize Values] dialog box and the [Others] dialog box. Click [Setting( $\underline{C}$ )], or go to [Send( $\underline{S}$ )] $\rightarrow$ [Setting( $\underline{C}$ )].

|                                     | ₽ LBL32             |                                              |                |        |
|-------------------------------------|---------------------|----------------------------------------------|----------------|--------|
| Setting(C) List Printing(P) Exit(X) | File(F) Se<br>Paper | nd(S) Help(H)<br>Setting(C)<br>Initialize(I) | Alt+C<br>Alt+1 | Others |
|                                     |                     | Logo Registration(R)                         | Alt+R          |        |

2) The confirmation message for changing setting values is displayed. Click [OK].

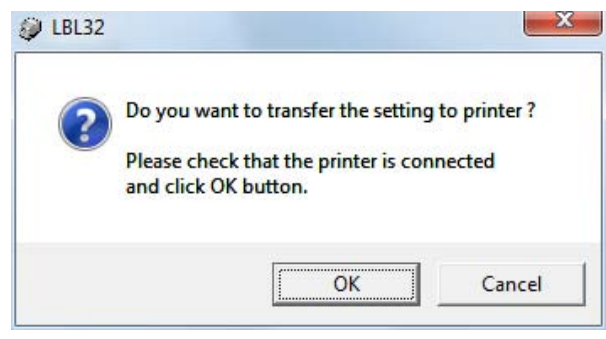

- 3) When Settings are completed, the printer executes the initial action.
- 4) When the Serial Interface Settings are changed, the following message is displayed. Restart the system to valid the change.

Exit the other software applications (Save live files.) and then click [OK].

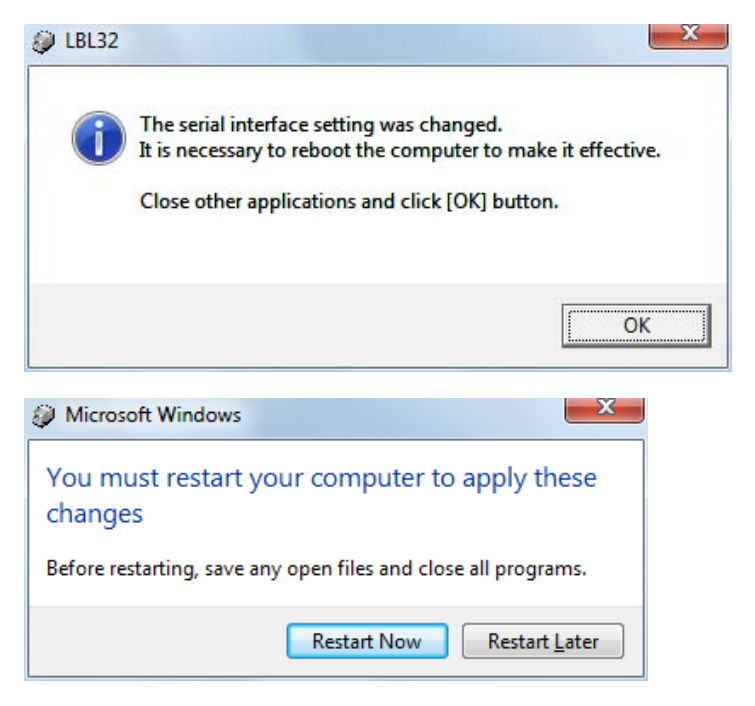

#### 4.5 Registering Logo

It registers logos to the printers. Logos are registered even after the power of the printer is turned off.

1) Go to  $[Send(\underline{S})] \rightarrow [Logo Registration(\underline{R})].$ 

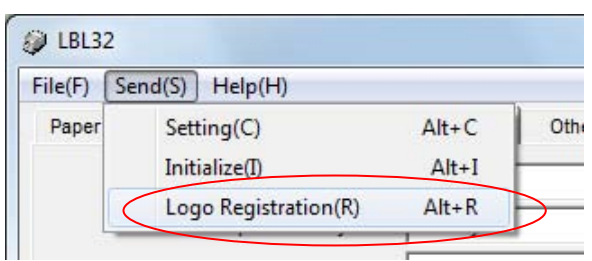

2)The [Logo Registration] dialog box is displayed.

| Logo Registration                           |                                                      |
|---------------------------------------------|------------------------------------------------------|
| Logo1                                       | Logo4                                                |
| 2Color                                      | Color Refer                                          |
| Delete Regist Print                         | Delete Regist Print                                  |
| Logo2                                       | Logo5                                                |
| Color Refer                                 | Color Refer                                          |
| Delete Regist Print                         | Delete Regist Print                                  |
| Logo3<br>Color Refer<br>Delete Regist Print | Logo confirmation print/Exit Confirmation print Exit |

3) Select the logo number from 1 - 5 to register and click its [Refer].

| Logo Registra   | tion   |    |               |     |                   |
|-----------------|--------|----|---------------|-----|-------------------|
| Logo1<br>2Color | Delete | Re | Re<br>gist Pr | fer | Logo4 —<br>2Color |
| Logo2<br>2Color |        |    | Re            | fer | Logo5<br>Color    |

4) Select the BMP file to register the logo.

| Organize 🔻 New folder                                                                                                    | BB 👻 [             |  |
|----------------------------------------------------------------------------------------------------|--------------------|--|
| ■ Desktop       ▲         ▶ Downloads       ▲         > Recent Places       ■         ■ Documents       ▲         ▲ Music       ■         ■ Pictures       ■         ■ Videos       ■         ■ Computer       ▲         ▲ Local Disk (C:)       ■ |                    |  |
| File name                                                                                                    | ▼ Logo file(*,bmp) |  |

#### 5) Click [Regist].

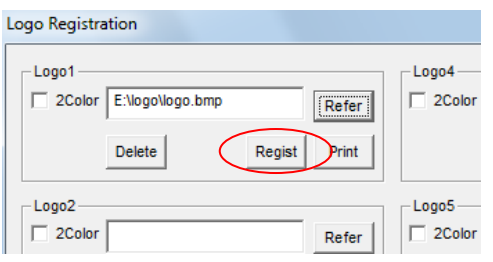

6) The confirmation message for registering logo is displayed. Click [OK] to continue, or click [Cancel] to discontinue.

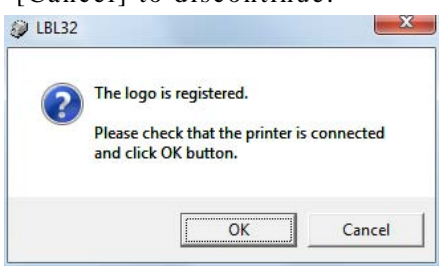

7) Click [Print] to print the logo. Check that the logo is registered correctly.

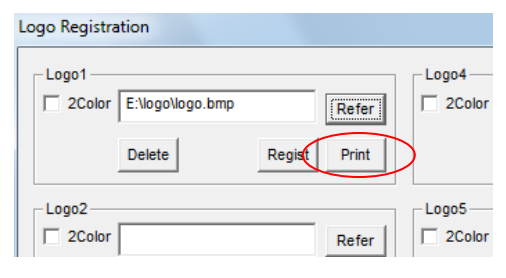

8) The confirmation message for printing is displayed. Click [OK] to continue, or click [Cancel] to discontinue.

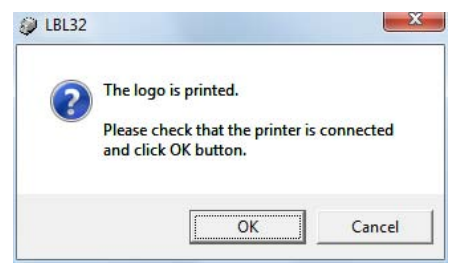

When the following BMP file is registered, printed matter is shown in a right picture.

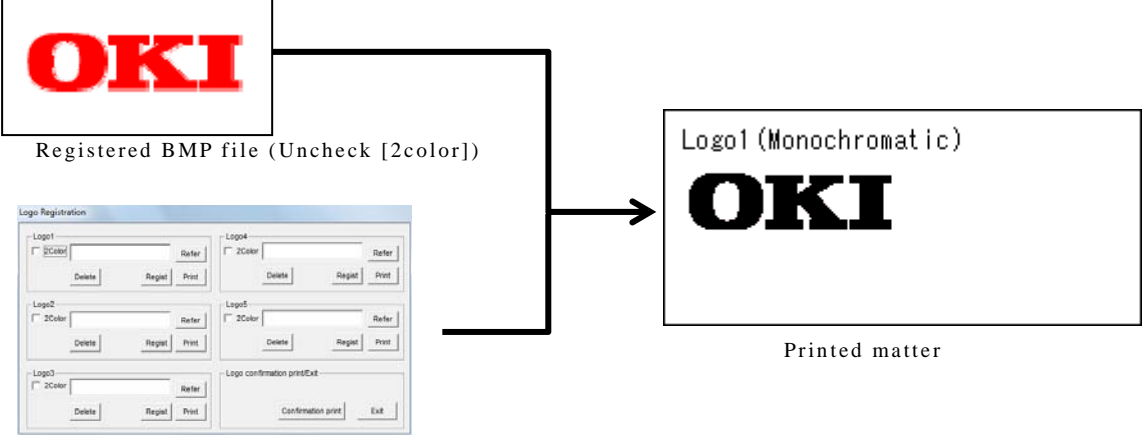

[Logo Registration] dialog box

- 9) The logo registered here can be printed on the print beginning position, each top of the page, and the print end position at any time by setting the printer driver.
  - a) The property of the printer driver of LD670 Raster is displayed, and the print setting is

| General Shar | ing Ports    | Advanced | Color Management | Security              | Custom Paper      |  |
|--------------|--------------|----------|------------------|-----------------------|-------------------|--|
|              |              |          |                  |                       |                   |  |
|              | LD670 R      | aster    |                  |                       |                   |  |
|              |              |          |                  |                       |                   |  |
| Location:    |              |          |                  |                       |                   |  |
| Comment:     |              |          |                  |                       |                   |  |
|              |              |          |                  |                       |                   |  |
|              |              |          |                  |                       |                   |  |
|              |              |          |                  |                       |                   |  |
| Model:       | LD670 R      | aster    |                  |                       |                   |  |
| Color: No    |              |          | Paper availabl   | e-                    |                   |  |
| Double-si    | ded: No      |          | r uper urunub    |                       |                   |  |
| Staple: No   | 5            |          |                  |                       |                   |  |
| Speed: Ur    | known        |          |                  |                       |                   |  |
| Maximun      | n resolution | 203 dpi  |                  |                       | -                 |  |
|              |              | -        |                  | <ul> <li>.</li> </ul> |                   |  |
|              | (            | Pr       | eferences        | Print                 | <u>T</u> est Page |  |
|              |              |          |                  |                       |                   |  |
|              |              |          |                  |                       |                   |  |

b) Select the [Operation] tab.

clicked.

| b) | LD670 Raster Printing Preferences | ×    |
|----|-----------------------------------|------|
| b) |                                   |      |
|    | OK Cancel Apply H                 | lelp |

- c) The printing position of the registered logo is set by [Logo Printing].
- d) It is possible to print as follows printed matter by using the Windows driver.

|    | OKI                                           |                                           |                                                                                                    |                                                              |  |  |  |  |  |  |  |  |  |
|----|-----------------------------------------------|-------------------------------------------|----------------------------------------------------------------------------------------------------|--------------------------------------------------------------|--|--|--|--|--|--|--|--|--|
|    | We i<br>and                                   | Thank y<br>have a<br>wait for<br>June/6/2 | ou for coming.<br>lot of good sale<br>r coming to the s<br>2006 Fri. 18:34                         | articles,<br>store again.                                    |  |  |  |  |  |  |  |  |  |
|    | Tuna<br>Tea<br>Rice<br>Lunch Bog              | 9 1<br>9 1<br>9 1<br>8 1<br>8 1           | \$800.00<br>\$1.600.00<br>\$140.00<br>\$140.00<br>\$2.480.00<br>\$2.480.00<br>\$520.00<br>\$520.00 | a unit price<br>a unit price<br>a unit price<br>a unit price |  |  |  |  |  |  |  |  |  |
| Į. | Subtotal<br>Tax 5%<br>Total<br>Cash<br>Change |                                           | \$4,740.00<br>\$237.00<br>\$237.00<br>\$20,000.00<br>\$19,763.00                                   |                                                              |  |  |  |  |  |  |  |  |  |

\* Refer to "LD670 Windows printer driver user's guide" for details about the printer driver operation.

# Oki contact details

#### OkicontactName. Oki Systems (UK) Limited

OkicontactAddress.550 Dundee Road Slough Trading Estate Slough Berkshire SL1 4LE

Tel:+44 (0) 1753 819819 Fax:+44 (0) 1753 819899 http://www.oki.co.uk

#### **Oki Systems Ireland Limited**

The Square Industrial Complex Tallaght Dublin 24

Tel:+353 (0) 1 4049590 Fax:+353 (0)1 4049591 http://www.oki.ie

#### **Oki Systems Ireland Limited -**Northern Ireland

19 Ferndale Avenue Glengormley BT36 5AL Northern Ireland

Tel:+44 (0) 7767 271447 Fax:+44 (0) 1 404 9520 http://www.oki.ie

Technical Support for all Ireland: Tel:+353 1 4049570 Fax:+353 1 4049555 E-mail: tech.support@oki.ie

## OKI Systems (Czech and Slovak), s.r.o.

IBC – Pobřežní 3 186 00 Praha 8 Czech Republic

Tel: +420 224 890158 Fax:+420 22 232 6621 Website: www.oki.cz, www.oki.sk

### Oki Systems (Deutschland) GmbH

Hansaallee 187 40549 Düsseldorf

Tel: 01805/6544357\*\* 01805/OKIHELP\*\* Fax: +49 (0) 211 59 33 45 Website: www.okiprintingsolutions.de info@oki.de

\*\*0,14€/Minute aus dem dt. Festnetz der T-Com (Stand 11.2008)

#### Διανομέας των συστημάτων ΟΚΙ

CPI S.A1 Rafailidou str. 177 78 Tavros Athens Greece

Tel: +30 210 48 05 800 Fax:+30 210 48 05 801 EMail:sales@cpi.gr

#### Oki Systems (Iberica), S.A.U

C/Teide, 3 San Sebastian de los Reyes 28703, Madrid

Tel:+34 91 3431620 Fax: +34 91-3431624 Atención al cliente: 902 36 00 36 Website: www.oki.es

#### Oki Systèmes (France) S.A.

44-50 Av. du Général de Gaulle 94246 L'Hay les Roses Paris

Tel:+33 01 46 15 80 00 Télécopie:+33 01 46 15 80 60 Website: www.oki.fr

#### OKI Systems (Magyarország) Kft.

Capital Square Tower 2 7th Floor H-1133 Budapest, Váci út 76 Hungary

Telefon: +36 1 814 8000 Telefax: +36 1 814 8009 Website: www.okihu.hu

### OKI Systems (Italia) S.p.A.

via Milano, 11, 20084 Lacchiarella (MI)

Tel:+39 (0) 2 900261 Fax:+39 (0) 2 90026344 Website: www.oki.it

#### **OKI Printing Solutions**

Platinium Business Park II, 3rd Floor ul. Domaniewska 42 02-672 Warsaw Poland

Tel:+48 22 448 65 00 Fax:+48 22 448 65 01 Website: www.oki.com.pl E-mail: oki@oki.com.pl Hotline: 0800 120066 E-mail: tech@oki.com.pl

#### Oki Systems (Ibérica) S.A.

Sucursal Portugal Edifício Prime -Av. Quinta Grande 53 7º C Alfragide 2614-521 Amadora Portugal

Tel:+351 21 470 4200 Fax:+351 21 470 4201 Website:www.oki.pt E-mail : oki@oki.pt

#### Oki Service Serviço de apoio técnico ao Cliente

Tel: 808 200 197 E-mail : okiserv@oki.pt

#### OKI Europe Ltd. (Russia)

Office 702, Bldg 1 Zagorodnoye shosse 117152, Moscow

Tel: +74 095 258 6065 Fax: +74 095 258 6070 e-mail: info@oki.ru Website: www.oki.ru

Technical support: Tel: +7 495 564 8421 e-mail: tech@oki.ru

#### **Oki Systems (Österreich)**

Campus 21 Businesszentrum Wien Sued Liebermannstrasse A02 603 22345 Brun am Gebirge

Tel: +43 223 6677 110 Drucker Support: +43 (0) 2236 677110-501 Fax Support: +43 (0) 2236 677110-502 Website: www.oki.at

#### **OKI Europe Ltd. (Ukraine)**

Raisy Opkinoy Street,8 Building B, 2<sup>nd</sup> Floor, Kiev 02002 Ukraine

Tel: +380 44 537 5288 e-mail: info@oki.ua Website: www.oki.ua

#### OKI Sistem ve Yazıcı Çözümleri Tic. Ltd. Şti.

Harman sok Duran Is Merkezi, No:4, Kat:6, 34394, Levent İstanbul

Tel: +90 212 279 2393 Faks: +90 212 279 2366 Web: www.oki.com.tr www.okiprintingsolutions.com.tr

## Oki Systems (Belgium)

Medialaan 24 1800 Vilvoorde

Helpdesk: 02-2574620 Fax: 02 2531848 Website: www.oki.be

#### AlphaLink Bulgaria Ltd.

2 Kukush Str. Building "Antim Tower", fl. 6 1463 Sofia, Bulgaria

tel: +359 2 821 1160 fax: +359 2 821 1193 Website: http://bulgaria.oki.com

#### **OKI Printing Solutions**

Herstedøstervej 27 2620 Albertslund Danmark

Adm.: +45 43 66 65 00 Hotline: +45 43 66 65 40 Salg: +45 43 66 65 30 Fax: +45 43 66 65 90 Website: www.oki.dk

#### Oki Systems (Finland) Oy

Polaris Capella Vänrikinkuja 3 02600 Espoo

Tel: +358 (0) 207 900 800 Fax: +358 (0) 207 900 809 Website: www.oki.fi

#### Oki Systems (Holland) b.v.

Neptunustraat 27-29 2132 JA Hoofddorp

Helpdesk: 0800 5667654 Tel: +31 (0) 23 55 63 740 Fax: +31 (0) 23 55 63 750 Website: www.oki.nl

#### Oki Systems (Norway) AS Tevlingveien 23

N-1081 Oslo

Tel: +47 (0) 63 89 36 00 Telefax: +47 (0) 63 89 36 01 Ordrefax: +47 (0) 63 89 36 02 Website: www.oki.no

#### General Systems S.R.L. (Romania)

Sos. Bucuresti-Ploiesti Nr. 135. Bucharest 1 Romania

Tel: +40 21 303 3138 Fax: +40 21303 3150 Website: http://romania.oki.com

Var vänlig kontakta din Återförsäljare i första hand, för konsultation. I andra hand kontakta

#### Oki Systems (Sweden) AB

Borgafjordsgatan 7 Box 1191 164 26 Kista

Tel. +46 (0) 8 634 37 00 e-mail: info@oki.se för allmänna frågor om Oki produkter

support@oki.se för teknisk support gällandes Oki produkter

Vardagar: 08.30 - 12.00, 13.00 - 16.00 Website: www.oki.se

#### Oki Systems (Schweiz)

Baslerstrasse 15 CH-4310 Rheinfelden

Support deutsch +41 61 827 94 81 Support français +41 61 827 94 82 Support italiano +41 061 827 9473 Tel: +41 61 827 9494 Website: www.oki.ch

## Oki Data Americas Inc. (United States)

2000 Bishops Gate Blvd. Mt. Laurel, NJ 08054 USA

Tel: 1-800-654-3282 Fax: 1-856-222-5247 http://WWW.OKIPRINTINGSOLUTIONS.COM http://my.okidata.com

#### Oki Data Americas Inc.(Canada • Canadá)

4140 B Sladeview Crescent Units 7&8 Mississauga, Ontario Canada L5L 6A1

Tél: 1-905-608-5000 Téléc: 1-905-608-5040 http://www.okiprintingsolutions.com

#### Oki Data Americas Inc. (América Latina (OTRO))

2000 Bishops Gate Blvd. Mt. Laurel, NJ 08054 USA

Tel (Español): 1-856-222-7496 1-856-222-5276 Fax: 1-856-222-5260 Email: LASatisfaction@okidata.com

#### **Oki Data de Mexico, S.A. de C.V.** Mariano Escobedo #748, Piso 8 Col. Nueva Anzures C.P. 11590, México, D.F.

Tel: 52-555-263-8780 Fax: 52-555-250-3501 http://**WWW.OKIPRINTINGSOLUTIONS.COM** 

Oki Data do Brasil, Ltda. Rua Avenida Alfrefo Egidio de souza Aranha 100-4º andar-Bloco C Chacara Santo Antonio Sao Paulo, Brazil 04726-170

Tel: 55-11-3444-6747 (Grande São Paulo) 0800-11-5577 (Demais localidades) Fax: 5511-3444-3501 e-mail: okiserv@okidata.com.br http://WWW.OKIPRINTINGSOLUTIONS.COM

#### Oki Data (Singapore) Pte. Ltd.

438A Alexandra Road #02-11/12, Lobby 3, Alexandra Technopark Singapore(119967)

Tel: (65) 6221 3722 Fax: (65) 6594 0609 http://www.okidata.com.sg

#### Oki Systems (Thailand) Ltd.

1168/81-82 Lumpini Tower, 27th Floor Rama IV Road Tungmahamek, Sathorn Bangkok 10120

Tel: (662) 679 9235 Fax: (662) 679 9243/245 http://www.okisysthai.com

#### Oki Systems (Hong Kong) Ltd.

Suite 1908, 19/F, Tower 3, China Hong Kong City 33 Canton Road, TsimShaTsui, Kowloon, Hong Kong

Tel: (852) 3543 9288 Fax: (852) 3549 6040 http://www.okiprintingsolutions.com.hk

#### Oki Data(Australia) Pty Ltd.

Levwl1 67 Epping Road, Macquarie Park NSW 2113, Australia

Tel: +61 2 8071 0000 (Support Tel: 1800 807 472) Fax: +61 2 8071 0010 http://www.oki.com.au

#### Comworth Systems Ltd.

8 Antares Place Mairangi Bay, Auckland, New Zealand

Tel: (64) 9 477 0500 Fax: (64) 9 477 0549 http://www.comworth.co.nz

#### Oki Data(S) P Ltd. Malaysia Rep Office

Suite 21.03, 21st Floor Menara IGB, Mid Valley City, Lingkaran Syed Pura 59200, Kuala Lumpur, Malaysia

Tel: (60) 3 2287 1177 Fax: (60) 3 2287 1166

|                                   | ٠ | ٠ | • | • | ٠ | * | • | • | * | ٠ | * | ٠ | ٠ | * | * | ٠ | ٠ | ٠ | ٠ | ٠ | • | * | • | ٠ |
|-----------------------------------|---|---|---|---|---|---|---|---|---|---|---|---|---|---|---|---|---|---|---|---|---|---|---|---|
|                                   | ٠ | ٠ |   | ٠ | • | ٠ | • | ٠ | ٠ | • | ۰ | ٠ | • | ۰ | ٠ | • | • | ٠ | • | • |   | ٠ | ٠ | ٠ |
|                                   | ٠ | ٠ | • | • | • | • | • | • | • | • | ٠ | ٠ | • | ٠ | ٠ | • | ٠ | ٠ | • | ٠ | • | • | • | ٠ |
| Oki Data Corporation              | ٠ | ٠ | ٠ | ٠ | ٠ | ٠ | ٠ | ٠ | ٠ | ٠ | ۰ | ٠ | ٠ | ۰ | ٠ | ٠ | ٠ | ۰ | ٠ | ٠ | ٠ | ٠ | ٠ | ٠ |
| 4-11-22 Shibaura, Minato-ku,Tokyo | ٠ | ٠ | ٠ | ٠ | ٠ | • | * | ٠ | ٠ | ٠ | ٠ | ٠ | • | ٠ | ٠ | ٠ | ٠ | ٠ | ٠ | ٠ | ٠ | ٠ | ٠ | ٠ |
| 108-8551, Japan                   | ٠ | ٠ | ٠ | • | • | • | • | • | • | ٠ | • | ٠ | • | • | ٠ | • | ٠ | ٠ | • | ٠ | • | • | • | ٠ |
|                                   | ٠ | ٠ | ٠ | • | • | • | • | • | • | ٠ | ٠ | ٠ | ٠ | ٠ | ٠ | • | ٠ | ٠ | • | ٠ | • | ٠ | • | ٠ |
|                                   | ۰ | • | ٠ | • | • | • | • | ٠ | • | • | ٠ | ٠ | • | ٠ | ٠ | • | • | ٠ | • | ٠ | • | ٠ | • | ٠ |
| www.okiprintingsolutions.com      | ٠ | ٠ | ٠ | • | • | • | • | • | • | ٠ | • | ٠ | • | • | ٠ | • | ٠ | ٠ | • | ٠ | • | • | • | ٠ |
|                                   | ٠ | ٠ | ٠ | • | • | • | • | • | • | ٠ | ٠ | ٠ | ٠ | ٠ | ٠ | • | ٠ | ٠ | • | ٠ | • | ٠ | • | ٠ |
|                                   | ۰ | • | ٠ | • | • | • | • | ٠ | • | • | ٠ | ٠ | • | ٠ | ٠ | • | • | ٠ | • | ٠ | • | ٠ | • | ٠ |
|                                   | ٠ | ٠ | ٠ | • | • | • | • | • | • | ٠ | ٠ | ٠ | ٠ | ٠ | ٠ | • | ٠ | ٠ | • | ٠ | ٠ | • | • | ٠ |
|                                   |   |   |   |   |   |   |   |   |   |   |   |   |   |   |   |   |   |   |   |   |   |   |   |   |